## VAG-COM-Niveau Regulierung - How to -

## Beitrag von "Thanandon" vom 13. Februar 2004 um 17:19

ALL PROCEDURES ARE DONE WITH THE KEY IN THE IGNITION IN THE ON POSITION - BUT THE ENGINE NOT RUNNING!

To put the DRL into the MFI menu as an option:

1) start VAG-COM

2) click: "select control module" button

3) in Direct Entry box type: 09 (Elect. Ctrl)

4) click: RECODE 07 (Recode)

5) In the Software Coding box should be a number (mine was) 0105695, Subtract 1 from the existing coding (my new number is 0105694).

6) click: DO IT.

7) click: close controller, go back

😎 click: go back

To make the halogen passing beams come on with the high beams on Touaregs equipped with Xenon lights: Please note that the fog lights will also stay on with the high beams if you have the fog lights turned on while driving.

1) start VAG-COM

2) click: "select control module" button

3) in Direct Entry box type: 09 (Elect. Ctrl)

4) click: RECODE 07 (Recode)

5) In the Software Coding box should be a number (mine was) 0105695, Subtract 2 from the existing coding (my new number is 0105693).

6) click: DO IT.

7) click: close controller, go back

😎 click: go back

To turn console compass on all the time:

1) start VAG-COM

2) click: "select control module" button

3) in Direct Entry box type: 6E

4) click: Adaption 10 button

5) scroll to channel 1

6) scroll new value box to 0

7) click: SAVE, then OK, then done, go back.

😎 click: close controller, go back

9) click: go back

To turn off the seat belt chime:

1) start VAG-COM

2) click: "select control module" button

3) in Direct Entry box type: 17

4) click: RECODE 07

5) In the Software Coding box should be a number (mine was 0007231). The first digit after the three 0s (7 in the above example) is derived this way:

- 1 Brake Pad Wear indicator
- 2 Seatbelt Warning
- 4 Low Washer Fluid Warning

So if you'd like to be rid of the annoying Seat Belt Warning, subtract 2 from whatever is in that postion. In other words by changing the coding from 0007231 to 0005231 you'd get rid of the warning chime! If you change the number to 0001231 you would get rid of the seat belt chime AND the low washer fluid warning.

So enter the number you want and click: DO IT.

- 6) click: close controller, go back
- 7) click: go back

To turn off Navigation system acceptance screen:

1) start VAG-COM

- 2) click: "select control module" button
- 3) in Direct Entry box type: 17
- 4) click: RECODE 07

5) In the Software Coding box should be a number (mine was 0007231). The second digit after the three 0s (2 in the above example) seems to be a region code.

- 1 Europe
- 2 USA
- 3 Canada

4 - UK

In other words by changing the coding from 0007231 to 0007131 you'd get rid of the acceptance screen! So enter the number you want and click: DO IT.

6) click: close controller, go back

7) click: go back

Many thanx to Spockcat @ vwvortex.